# 300系列託管交換機上的埠安全配置

#### 目標

網路的安全非常重要。安全網路可防止入侵者入侵您的網路。增強網路中安全性的一種方法是 配置埠安全。連線埠資安允許您在特定連線埠或連結彙總群組(LAG)上設定資安。LAG將單個 介面合併到單個邏輯鏈路中,可提供最多八個物理鏈路的聚合頻寬。您可以限制或允許特定埠 /LAG上的不同使用者訪問。

本文說明如何在300系列託管交換器上設定連線埠安全性。

#### 適用裝置

·SG300-10PP

- · SG300-10MPP
- · SG300-28PP-R
- · SG300-28SFP-R
- · SF302-08MPP
- · SF302-08PP
- · SF300-24PP-R
- · SF300-48PP-R

### 軟體版本

·1.4.0.00p3 [SG300-28SFP-R]

·6.2.10.18 [所有其他適用裝置]

#### 連線埠安全組態

步驟1.登入到Web配置實用程式並選擇Security > Port Security。Port Security頁面隨即開啟:

| Port Security          |             |      |        |
|------------------------|-------------|------|--------|
| Port Security Table    |             |      |        |
| Filter: Interface Type | equals te 🗸 | Port | Go     |
| Entry No Inter         | ace In      | 0.0  | arning |

步驟2.從Interface Type Equals下拉選單中選擇Port或LAG,然後點選**Go。** 

步驟3.按一下要編輯其安全設定的介面的單選按鈕。

## 步驟4.按一下「Edit」。出現*Edit Port Security Interface Settings*視窗:

| Interface:                  | Port FE1      LAG 1                                                                                                    |                                       |
|-----------------------------|----------------------------------------------------------------------------------------------------|---------------------------------------|
| Interface Status:           | Lock                                                                                                    |                                       |
| Learning Mode:              | <ul> <li>Classic Lock</li> <li>Limited Dynamic Lock</li> <li>Secure Permanent</li> <li>Secure Delete on Res</li> </ul> | et                                    |
| Max No. of Address Allowed: | 1                                                                                                    | (Range: 0 - 256, Default: 1)          |
| Action on Violation:        | <ul> <li>Discard</li> <li>Forward</li> <li>Shutdown</li> </ul>                                                         |                                       |
| Trap:                       | Enable                                                                                                    |                                       |
| 券 Trap Frequency:           | 10                                                                                                    | sec (Range: 1 - 1000000, Default: 10) |
| Apply Close                 |                                                                                                    |                                       |

| Interface:                    | Port (FE1 🛊)                                                                                                   | ○ LAG (1 ‡)                           |
|-------------------------------|----------------------------------------------------------------------------------------------------|---------------------------------------|
| Interface Status:             | Lock                                                                                                    |                                       |
| Learning Mode:                | <ul> <li>Classic Lock</li> <li>Limited Dynamic I</li> <li>Secure Permaner</li> <li>Secure Delete on</li> </ul> | Lock<br>nt<br>Reset                   |
| ☆ Max No. of Address Allowed: | 1                                                                                                    | (Range: 0 - 256, Default: 1)          |
| Action on Violation:          | <ul> <li>Discard</li> <li>Forward</li> <li>Shutdown</li> </ul>                                                 |                                       |
| Trap:                         | Enable                                                                                                    |                                       |
| ☆ Trap Frequency:             | 10                                                                                                    | sec (Range: 1 - 1000000, Default: 10) |
| Apply Close                   |                                                                                                    |                                       |

步驟5.(可選)若要鎖定介面,使其無法傳送和接收資料流量,請在介面狀態列位中勾選Lock 核取方塊。

| Interface Status:           | Lock                                                                                                    |                                       |
|-----------------------------|----------------------------------------------------------------------------------------------------|---------------------------------------|
| Learning Mode:              | <ul> <li>Classic Lock</li> <li>Limited Dynamic Lock</li> <li>Secure Permanent</li> <li>Secure Delete on Res</li> </ul> | et                                    |
| Max No. of Address Allowed: | 5                                                                                                    | (Range: 0 - 256, Default: 1)          |
| Action on Violation:        | <ul> <li>Discard</li> <li>Forward</li> <li>Shutdown</li> </ul>                                                         |                                       |
| Trap:                       | Enable                                                                                                    |                                       |
| ☆ Trap Frequency:           | 10                                                                                                    | sec (Range: 1 - 1000000, Default: 10) |
| Apply Close                 |                                                                                                    |                                       |

步驟6.在Learning Mode欄位中,按一下所需學習模式的單選按鈕。可用選項包括:

·經典鎖定 — 無論已獲知的裝置數量如何,立即鎖定埠。

·受限動態鎖定 — 刪除與要鎖定它的埠相關的當前MAC地址。埠可以學習特定數量的裝置。

·安全永久 — 保留與埠相關的當前MAC地址,並可獲知特定數量的裝置。

·重置時安全刪除 — 重置後刪除與埠相關的當前MAC地址。交換器重設後,連線埠可以得知 特定數量的裝置。

步驟7.在允許的最大地址數欄位中,輸入允許埠學習的最大MAC地址數。如果輸入0,則連線 埠僅支援靜態位址。

步驟8.如果在步驟5中鎖定埠,則在Action on Violation欄位中,按一下發生違規時要執行的操 作的單選按鈕。可用選項包括:

·丟棄 — 如果源未知,則丟棄資料包。

·轉發 — 如果源未知,則轉發資料包。

·關機 — 資料包被丟棄,埠關閉。

步驟9.(可選)每次在鎖定的埠上收到資料包時,都會觸發陷阱,確保資料包不會與鎖定的埠 衝突。要啟用陷阱,請選中Trap欄位中的**Enable**覈取方塊。陷阱是從代理到管理器的同步通 知,包括當前的sysUpTime值,它們是在簡單網路管理協定(SNMP)代理滿足條件時生成的。 這些條件在管理資訊庫(MIB)中定義

步驟10.如果在步驟9中啟用陷阱,請在「陷阱頻率」欄位中輸入每個陷阱之間的最短時間(以 秒為單位)。

步驟11.按一下Apply。

下圖顯示已配置埠的變化。

附註:要將一個埠的埠安全配置應用到多個埠,請參閱將埠安全配置應用到多個埠部分。

#### 將連線埠安全組態套用到多個連線埠

本節介紹如何將單個埠的安全埠配置應用到多個埠。

步驟1.登入到Web配置實用程式並選擇Security > Port Security。Port Security頁面隨即開啟:

步驟2.按一下要將其配置應用到多個埠的埠的單選按鈕。

步驟3.按一下「Copy Settings」。出現「Copy Settings」視窗。

| Copy configuration from entry 1 (GE1) |                                     |  |
|---------------------------------------|-------------------------------------|--|
| to: 5-10                              | (Example: 1,3,5-10 or: GE1,GE3-GE5) |  |
| Apply                                 | Close                               |  |

步驟4.在「至」欄位中,輸入埠範圍,此範圍與您在步驟2中選擇的埠具有相同埠安全配置。 您可以使用埠號或埠名稱作為輸入。可以輸入以逗號分隔的每個埠,如1、3、5或GE1、 GE3、GE5,也可以輸入埠範圍,如1-5或GE1-GE5。

步驟5.按一下Apply以儲存組態。

下圖顯示了將單埠安全配置應用到多個埠的情況。